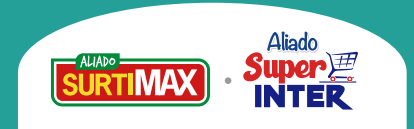

# Yo elijo pagar con

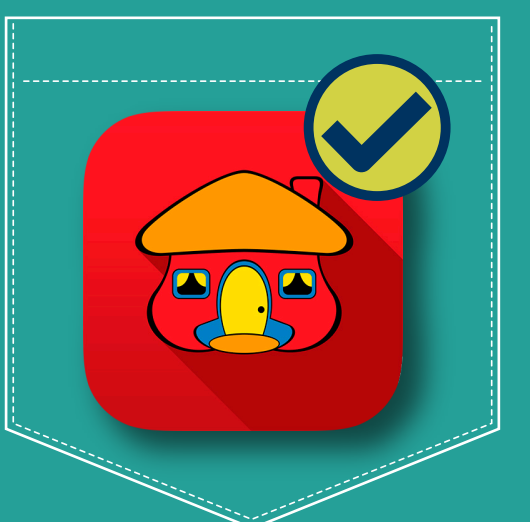

Avanzamos para hacerte la vida **más fácil**, ahora cuentas con tres medios donde puedes pagar tu factura de **forma rápida y segura con Davivienda:** 

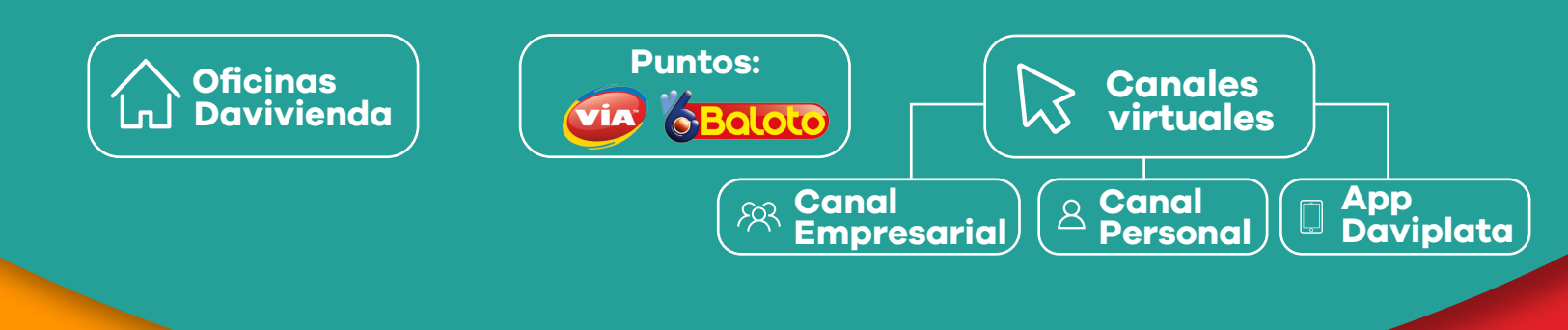

## Yo elijo 🏠 oficinas Davivienda

Sino cuentas con tu factura o tarjeta de recaudo, puedes pagar en la oficina Davivienda más cercana, diligenciando el Formato de Convenio Empresarial suministrado por el Banco:

|                                                                                                    | NDA                                                                                                    | (92)02500353071679                                                                                                    | TO DE CONVENIOS<br>IPRESARIALES | Aliados Surtimax-Super Inter                                     |
|----------------------------------------------------------------------------------------------------|----------------------------------------------------------------------------------------------------|----------------------------------------------------------------------------------------------------|---------------------------------|------------------------------------------------------------------|
| Nombre del convenio                                                                                                    | Código convenio / No. cuenta 2                                                                                                    |                                                                                                    |                                 | <b>2</b> Código del convenio: 1375393                            |
| No.factura V                                                                                                    | alor No. factura                                                                                                    | Valor                                                                                                    |                                 |                                                                  |
|                                                                                                    |                                                                                                    | 548                                                                                                    | o del cojero                    | 👝 Referencia 1:                                                  |
| thestive Cheque Cheque Cheq |                                                                                                    | rota Corriente D Tarjeta de Crédito" No. de cuotas                                                                                                    | _                               | 🙂 Número de Nit (del Aliado)                                     |
| Código banco No. Cheque                                                                                                    | No. cuenta del cheque                                                                                                    | Valor Total efectivo / Cargo a cuents o Tarjet       Valor     D Nc. cheques     Total chequ                                                                                                    | 4                               | Forma de pago:                                                   |
| TORDO BOR VINTADOLA                                                                                                    |                                                                                                    | Teta                                                                                                    | 4.5                             | A Salaggiangr afactive v                                         |
| Nombre del beneficiario: Identificación del beneficiario:                                                                                                    |                                                                                                    | ario: Valor a 5                                                                                                    |                                 |                                                                  |
| Planifa asistida Pin único                                                                                                    | Número planita / Pin único                                                                                                    | Periodo liquidado (AAAA/MM)                                                                                                    |                                 | el valor a pagar                                                 |
| Nombre y apellidos 5                                                                                                    | Teléfono Dudad                                                                                                    |                                                                                                    |                                 | 1 0                                                              |
| Documento identidad: CC CE CE<br>Blava Takienda SX actua baja la eclores reportabilidad de F<br>peterifo y na unia eficiliaria tito hatia cuedo el banci libede ace                                                                                                    | II NIT No. documento:<br>docata Socienda S.X. y Candores Decienda S.X. per lo tanto es aure<br>re supage, if chente acepta decide aleva agoistes en se soldor a que fudere<br>- BANCO | Firma de quien realiza la transacció<br>er abligator alguna relacionada una la enclutar de las negocio addicador en su nambre. Un di<br>la guna 1 las pages con cargo a taginte de colotto están sujeten a predeconsciolación y astericación d<br>e - | ón Huella                       | <b>5</b> Datos de quien realiza la transacción: Datos del Aliado |

### Yo elijo puntos de pago 🗺 🖏

Dirígete a un punto Vía-Baloto informa el Nit del Aliado o número de factura más el **Código de Recaudo: 950154** y el Código de **Convenio Davivienda: 1375393,** realiza tu pa<u>a</u>o.

Espera tu comprobante y ¡listo! 🤇

### Yo elijo 🗟 canales virtuales

Para el canal personas: Ingresa a la página web **www.davivienda.com** y en ingreso clientes digita tu usuario y contraseña:

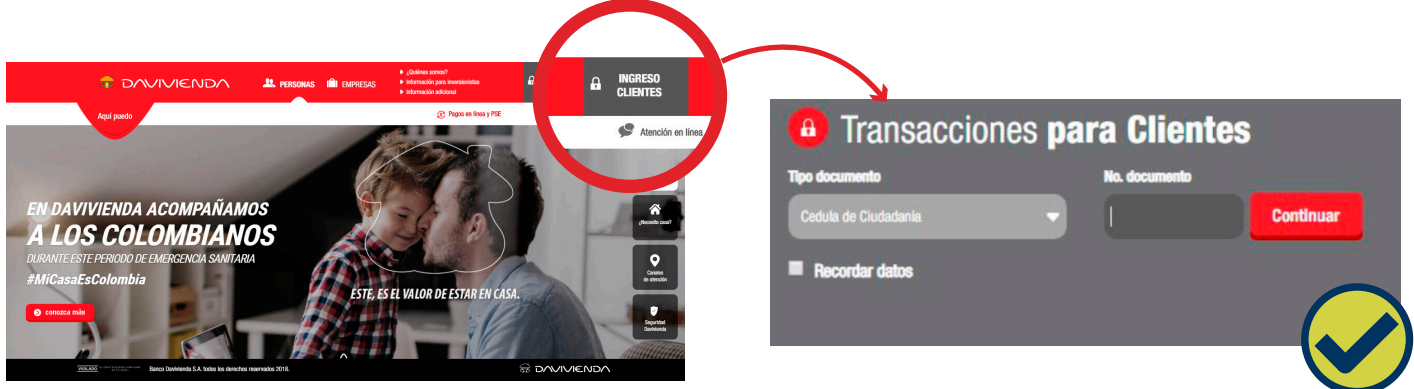

Selecciona la opción **Pagar > Pagar servicios públicos y privados** a continuacion selecciona el **convenio Aliados Surtimax-Superinter 1375393** y diligencia el número de identificación (Nit) del Aliado más el valor a pagar, clic en el botón **"Continuar"** 

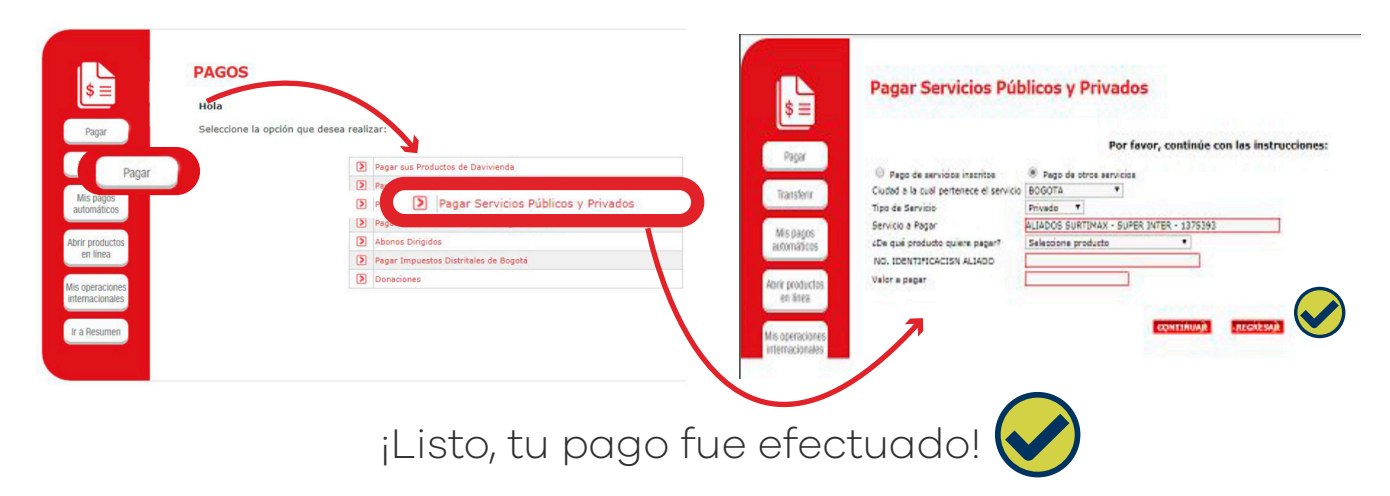

Para el canal empresarial: Ingrese a la opción de Pagos> Pago de servicios e inicie el proceso en la creación del pago

| Empresa                            | Benvenido: Señar(a)           |                   |                                                                                                    |                      |       |  |  |
|------------------------------------|-------------------------------|-------------------|----------------------------------------------------------------------------------------------------|----------------------|-------|--|--|
| Administración                     | Pago de Servicios             |                   |                                                                                                    |                      |       |  |  |
| Compras por internet               | Dingrese Datos del Encabezado |                   |                                                                                                    |                      |       |  |  |
|                                    | Nombre Proceso de Pago        |                   |                                                                                                    |                      |       |  |  |
| de Servicios •                     | Producto Origen de los Fondos | CUENTA CORRIENTE- |                                                                                                    |                      |       |  |  |
|                                    | Tipo de Abono                 | Uno a Uno 🔹       |                                                                                                    |                      |       |  |  |
| Heutitzar Pagos<br>Hedificar Pagos | Fecha de Pago                 | 17/02/2020        |                                                                                                    | Hora de Pago [HH:MM] | 15:58 |  |  |
| Estimate Pages                     | and the second second         |                   | We at a days of the second second sector and a second second seco | and a dama i do many | 64    |  |  |

Seleccione en la lista de empresas: **Aliados Surtimax - Super Inter Convenio 1375393** y digita el nit del Aliado y valor a pagar, dale clic en el botón **"Continuar"** 

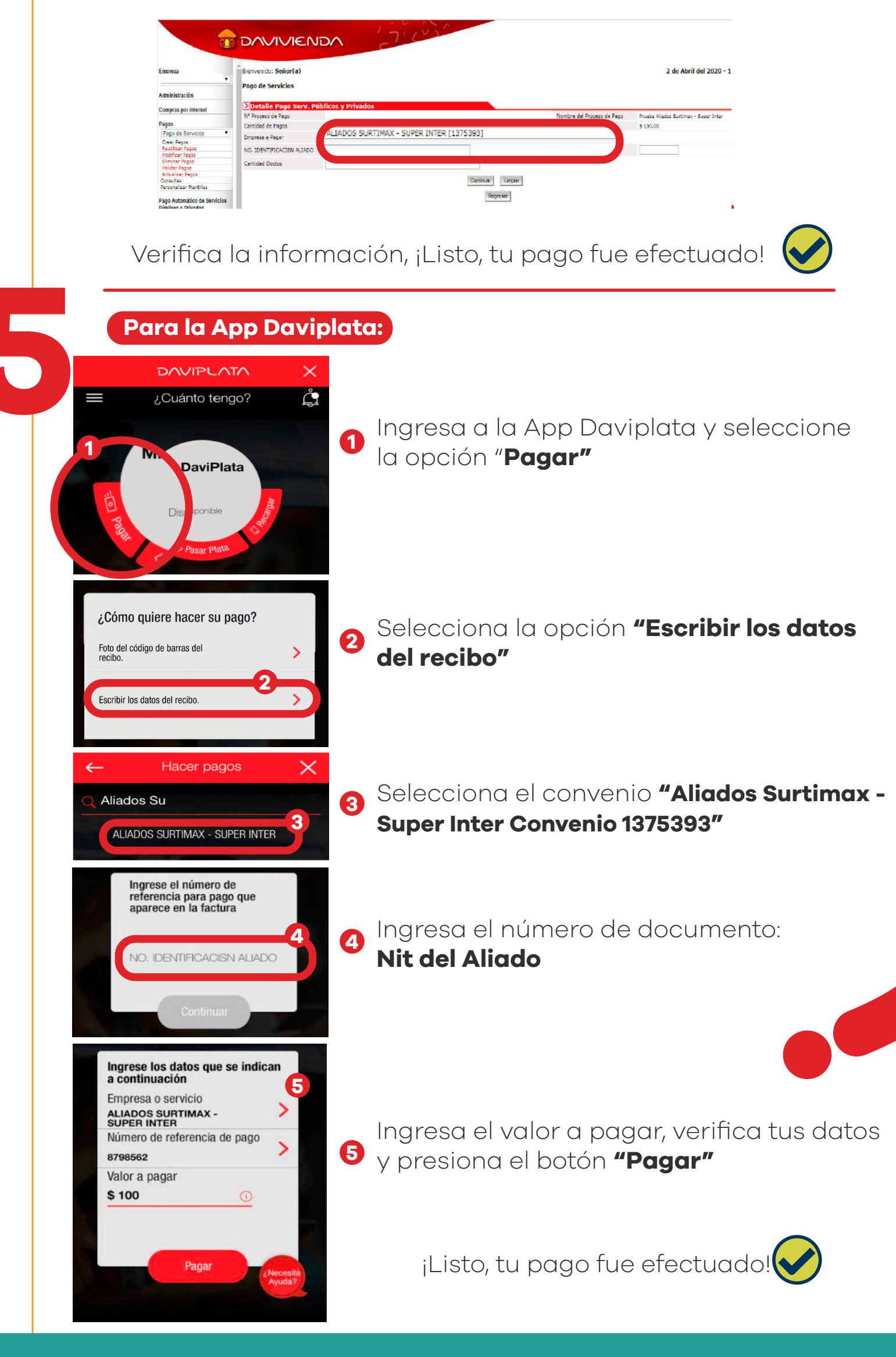

Tus pagos en el

bolsillo correcto

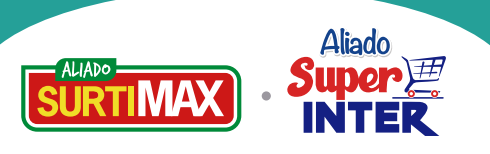